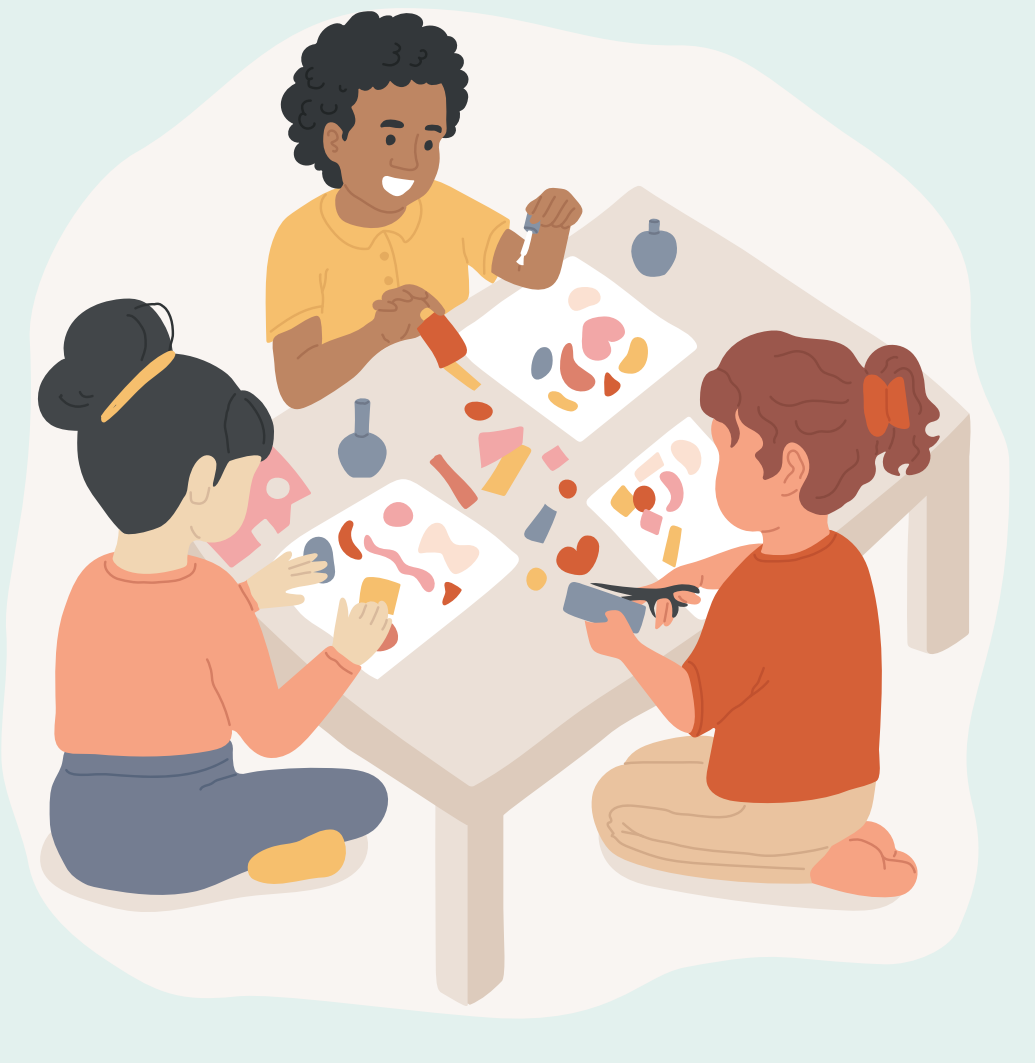

# REGISTRATION GUIDE 注册过程

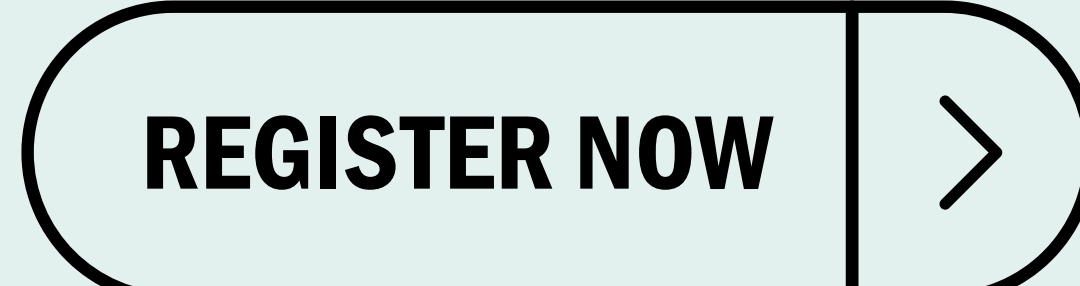

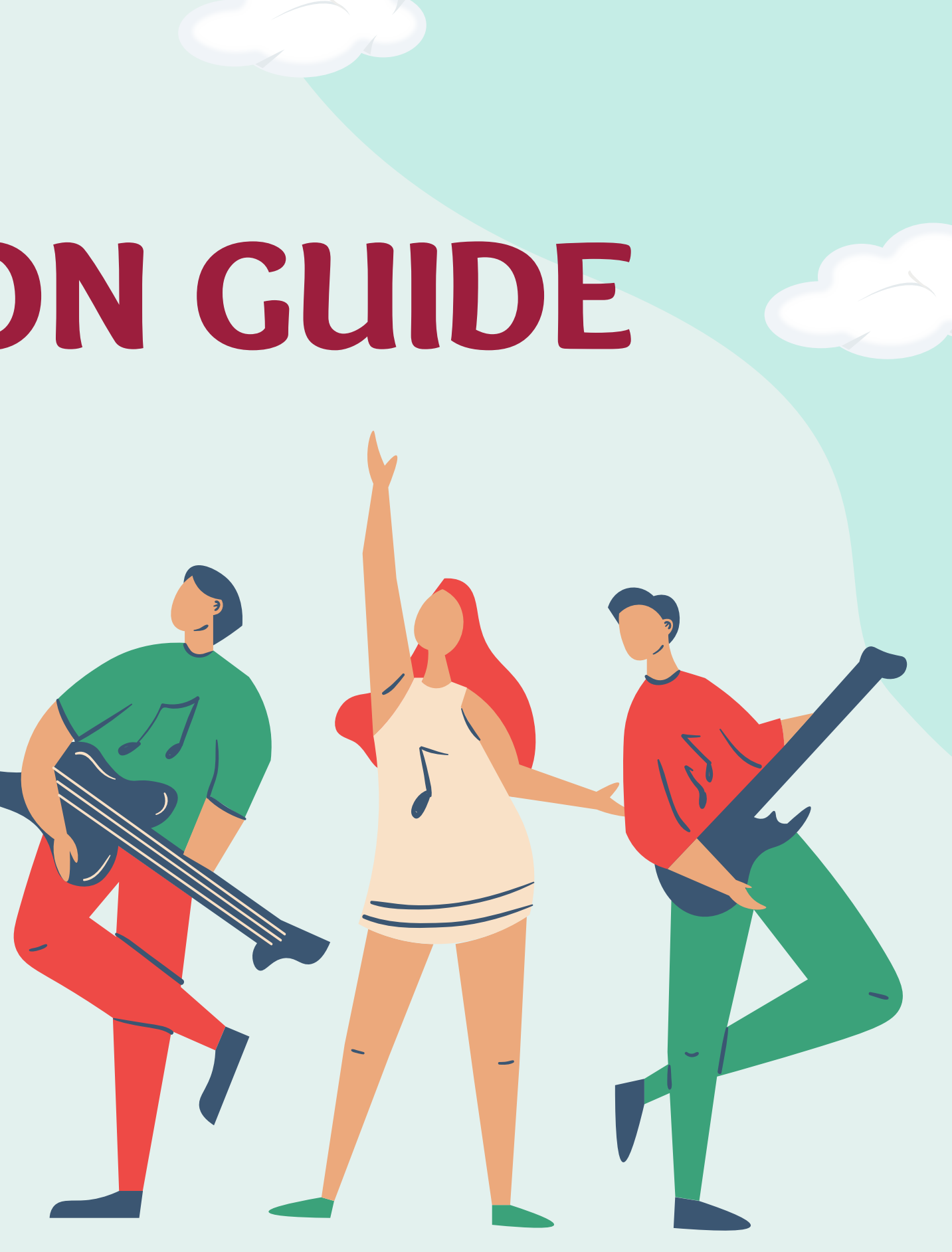

# Step 1: Log in 公求

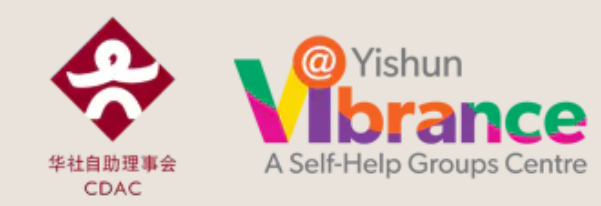

如果这是您第一次到访,请您先注册myCDAC用户账号以登录网 站。 如果您已有myCDAC账号,请您用Singpass或用户资料登录网 站。

If this is your first visit, please create myCDAC account to login. If you have an existing myCDAC account, please login using Singpass or your login details.

#### 登录 Login

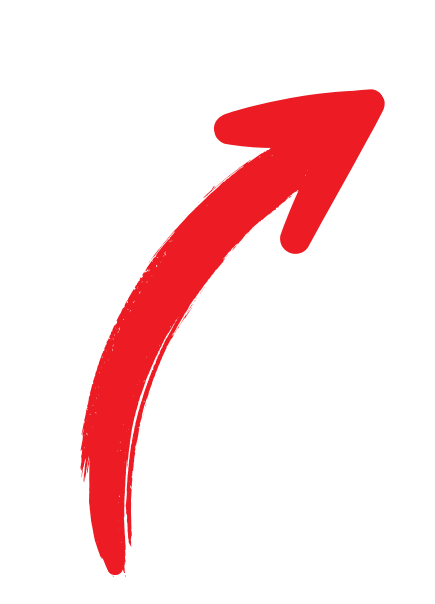

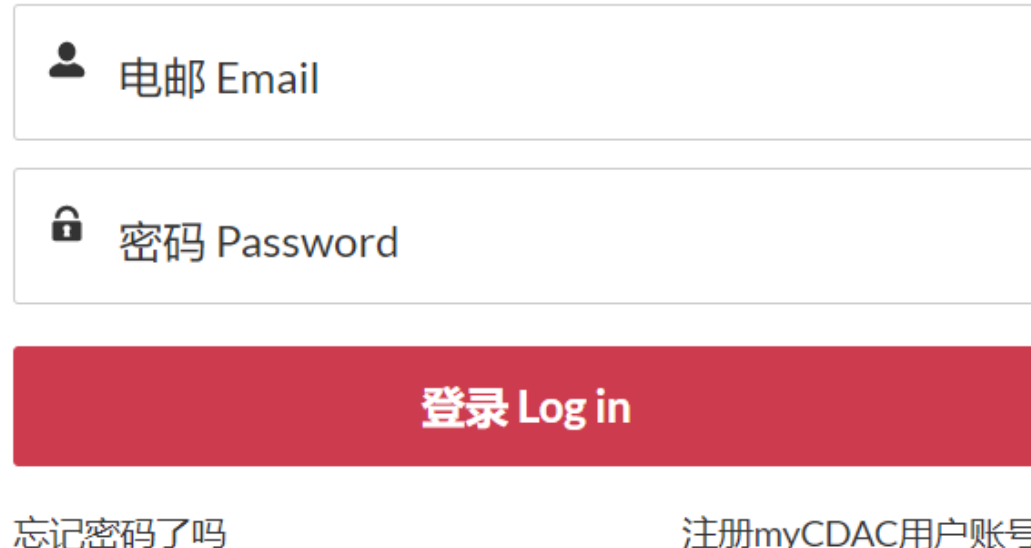

Forgot your password?

注册myCDAC用户账号 Create myCDAC account

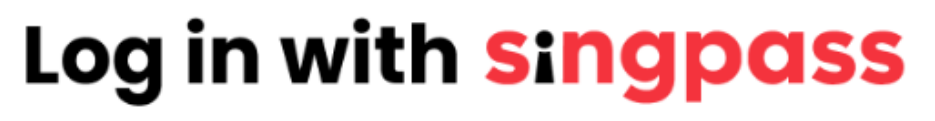

## Step 2: Click "My Programmes" 点击"我的活动"

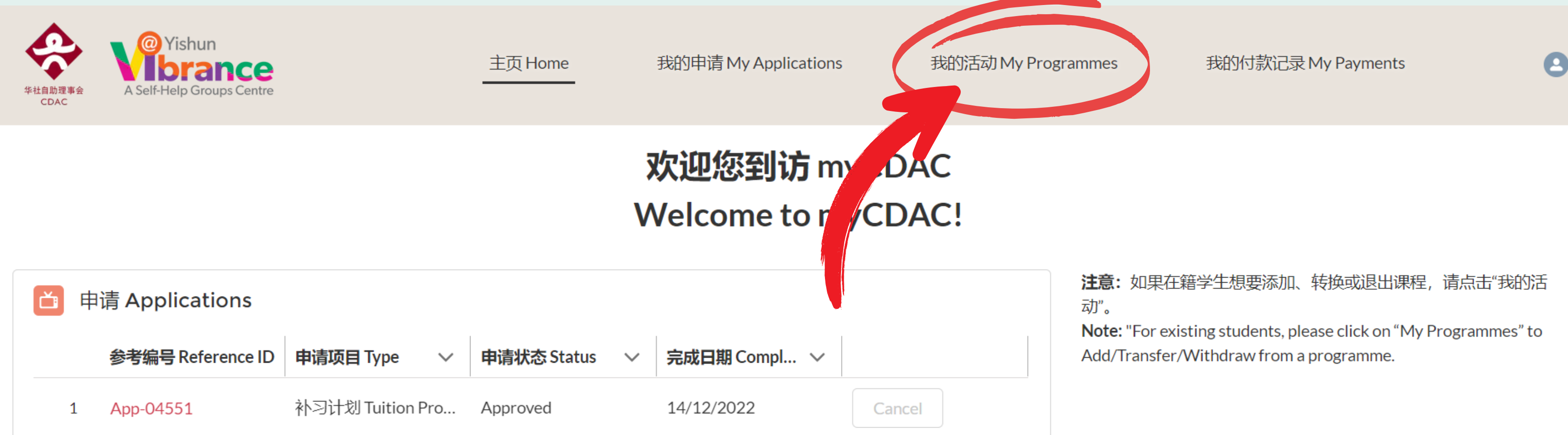

# Step 3: Click "Add" 去击 "Add"

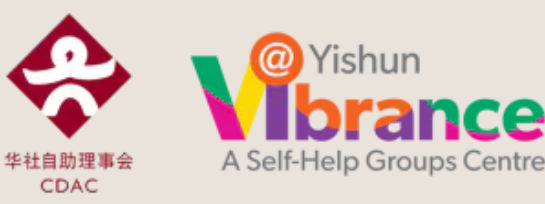

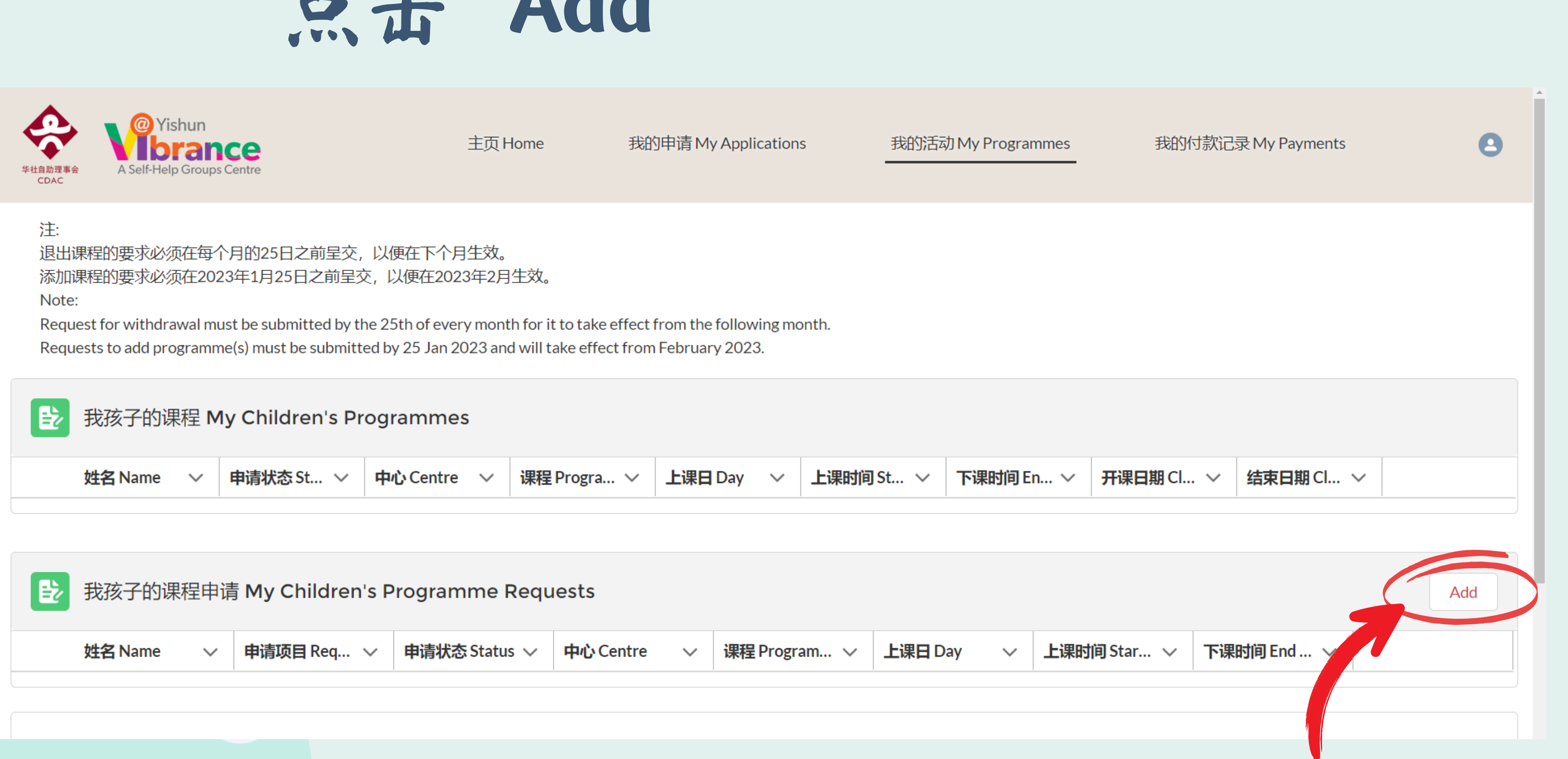

| 姓名 Name | ~ | 申请项目 Req 🗸 | 申请状态 Status 🗸 | 中心 Centre | $\sim$ | 课程 Program > | 上课日 Day |
|---------|---|------------|---------------|-----------|--------|--------------|---------|
|         |   |            |               |           |        |              |         |

# Step 3: Choose your programmes from the list and click "Save" 选择想报名的活动后,点击"Save"

| 主页Home                                                    | 我的申请 My Applications                                   | 我的活动 My Programmes                      | 我的     |
|-----------------------------------------------------------|--------------------------------------------------------|-----------------------------------------|--------|
|                                                           | 添加课程 Add Progra                                        | amme                                    |        |
| Programme Category                                        |                                                        |                                         |        |
| 兴趣小组活动 Interest-Based Pro                                 | ogramme 🔻                                              |                                         |        |
| A水准备考咨询课程 A-Level C                                       | onsultation Progra                                     |                                         |        |
| 社区华文阅读计划 Community                                        | y Chinese Reading P                                    |                                         |        |
| 《爱华文•好品行》活动 Chine                                         | ese Language and C                                     |                                         |        |
| 补国的 Programme                                             |                                                        |                                         |        |
| / 兴趣小组活动 Interest-Based                                   | Programme                                              |                                         |        |
| Please proceed to 11, Fuyment' page<br>请到"我的付款记录"缴费,以确定您不 | e to make payment and confirm your re<br>在兴趣小组活动的报名名额。 | egistration for the Interest-Based Prog | ramme. |
| 课程 Centre Programme                                       |                                                        |                                         |        |
| 目前没有合适的课程选项. There is                                     | no programme available at this time.                   |                                         |        |
|                                                           |                                                        |                                         |        |

amme: Tuition.pdf

Select Interest-Based Programme for Programme Category to see list of programmes

选择兴趣小组才会看到假期活动

### Step 4: Click "My Payment" 点击"我的付款记录"

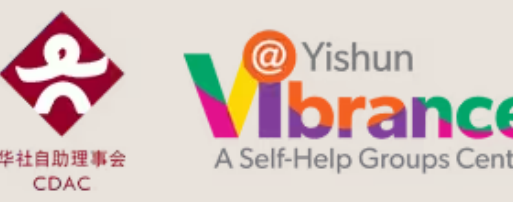

退出课程的要求必须在每个月的25日之前呈交,以便在下个月生效。

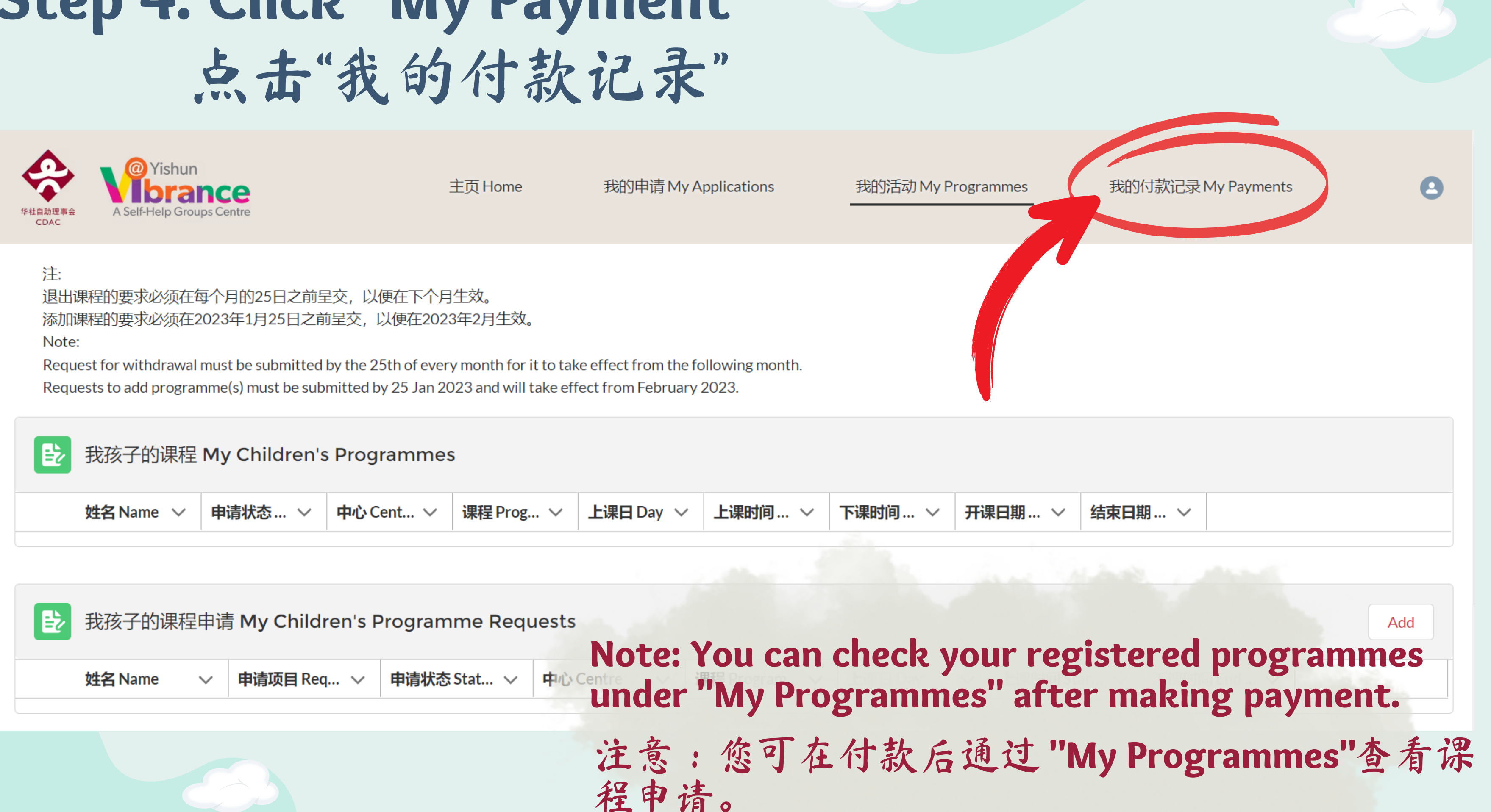

### Step 4: Click "My Payment" 点击"我的付款记录"

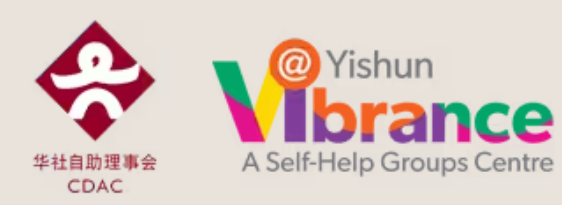

#### 我的付款记录 My Payments

|   | 姓名 Name ∨   | 课程 Centre Progr ∨   | 项目 Programme > 数额 Amount | $\sim$ | 付款状态 Payment、 |
|---|-------------|---------------------|--------------------------|--------|---------------|
| 1 | Student 510 | CDAC@ Jurong - P4-P | 兴趣小组活动 Interest          | \$5.00 | Pending       |
| 2 | Student 510 | CDAC@ Jurong - P4-P | 兴趣小组活动 Interest          | \$5.00 | Pending       |
| 3 | Student 510 | CDAC@ Jurong - P4-P | 兴趣小组活动 Interest          | \$5.00 | Pending       |

主页Home

# Payment deadline is within 1 day after registration.

您必须在注册后的1天内付款。

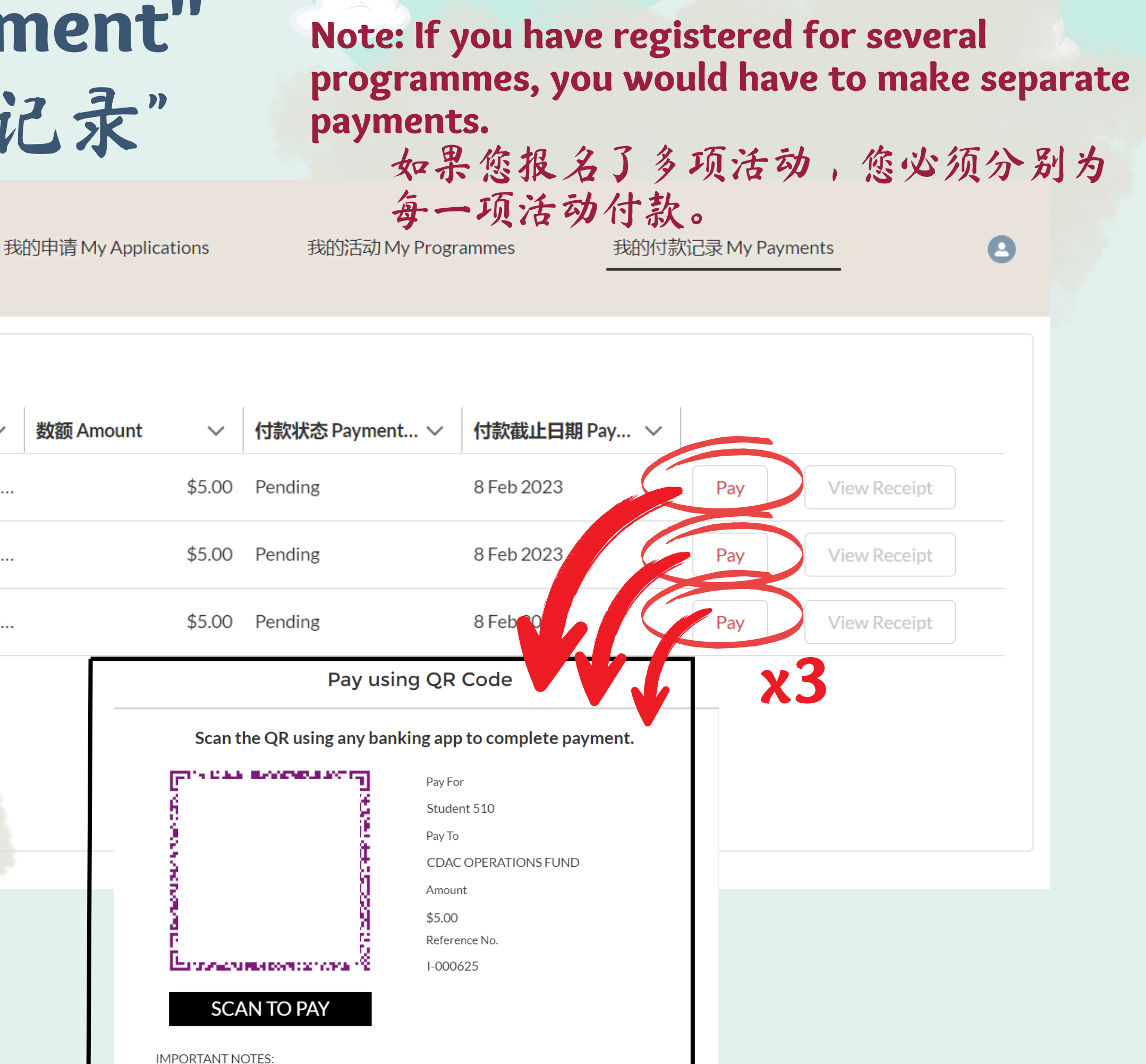

#### Step 4: Click "My Payment" 点击"我的付款记录"

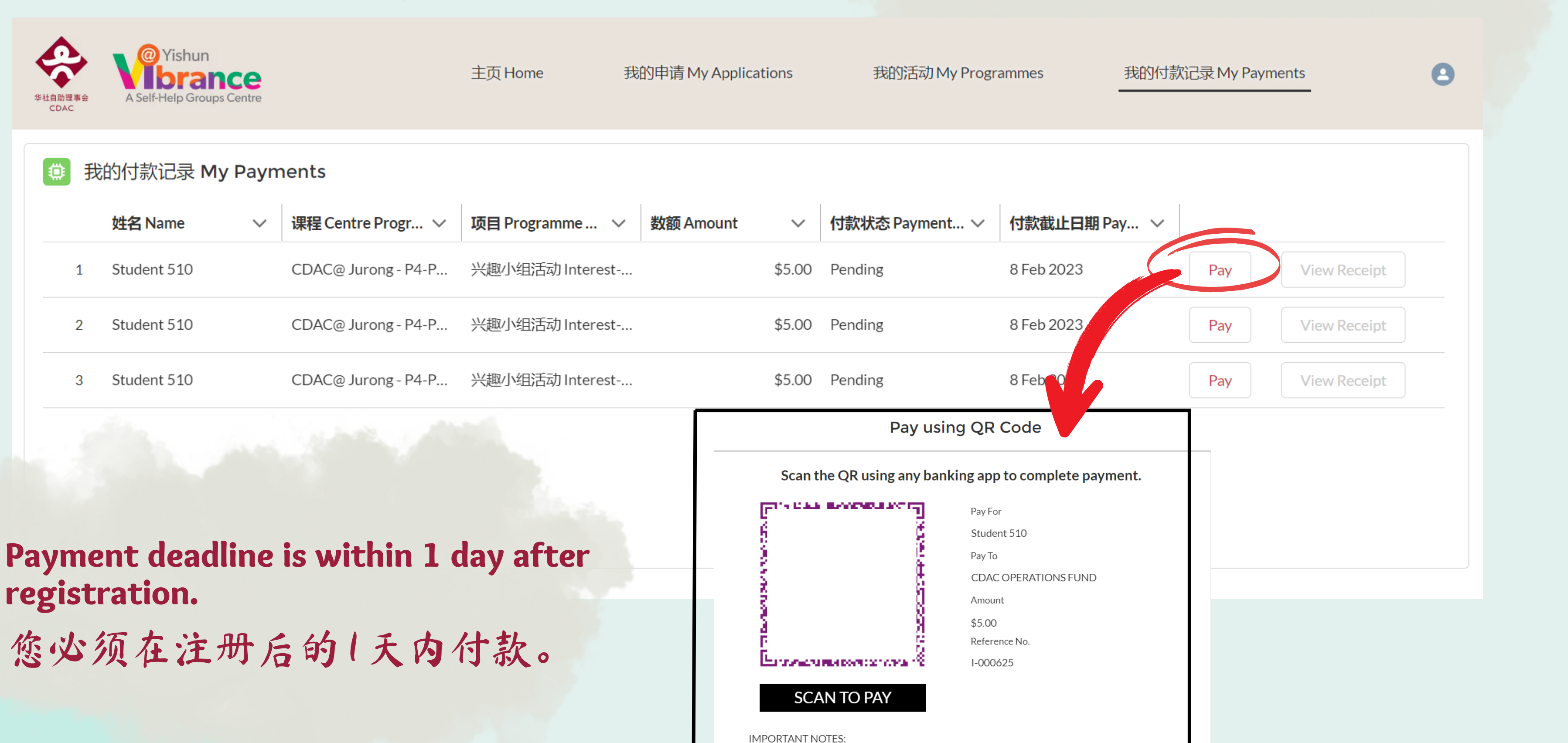

### Step 4: Click "My Payment" 点击"我的付款记录"

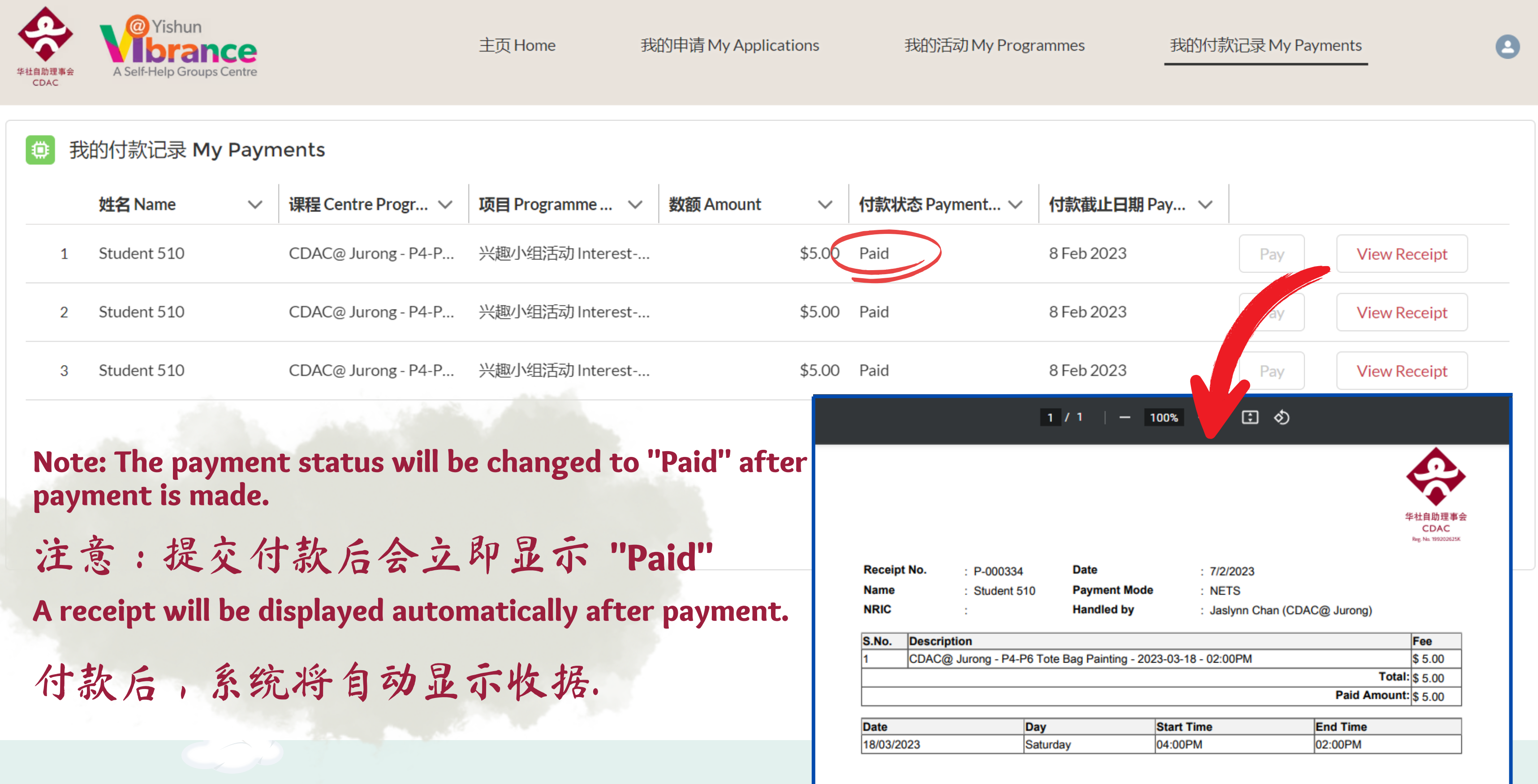

# Step 5: Check your "My Programmes" page

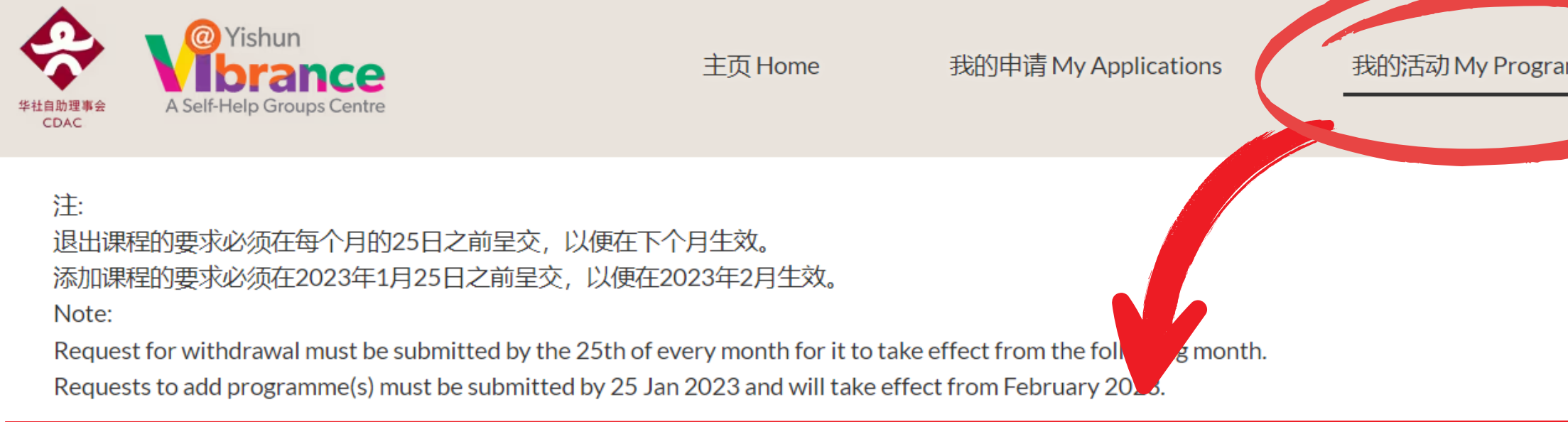

| Đ | 我孩子的课程      | My Children's | Programmes    | 5             |            |              |              |           |
|---|-------------|---------------|---------------|---------------|------------|--------------|--------------|-----------|
|   | 姓名 Name ∨   | 申请状态… >       | 中心 Cent 〜     | 课程 Prog >     | 上课日 Day ~  | 上课时间… ~      | 下课时间… ~      | 开课日       |
| 1 | Student 510 | Placed        | CDAC@ Jurong  | P4-P6 E-Gam   | Monday     | 02:00PM      | 03:30PM      | 20 M      |
| 2 | Student 510 | Placed        | CDAC@ Jurong  | P4-P6 Tote Ba | Saturday   | 02:00PM      | 03:30PM      | 25 M      |
| 3 | Student 510 | Placed        | CDAC@ Jurong  | P4-P6 Basics  | Sunday     | 02:00PM      | 03:30PM      | 26 M      |
| Đ | 我孩子的课程      | 申请 My Childı  | ren's Program | ime Requests  |            |              | No<br>se     | ote<br>nt |
|   | 姓名 Name     | ✓ 申请项目 Red    | 🗸 🛛 申请状态      | Stat 🗸 中心     | Centre 🗸 i | 果稈 Program ∨ | 上课日 Dav<br>付 | 款         |

| mmes |  |
|------|--|
|      |  |

我的付款记录 My Payments

| ₹日期… ∨   | 结束日期… >     |          |          |
|----------|-------------|----------|----------|
| Mar 2023 | 20 Mar 2023 | Transfer | Withdraw |
| Mar 2023 | 25 Mar 2023 | Transfer | Withdraw |
| Mar 2023 | 26 Mar 2023 | Transfer | Withdraw |
| -        |             |          |          |

e: A confirmation email will be to you after payment is made.

付款后,系统将把确认函发送到您的电邮。